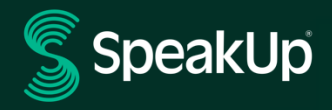

# Instrukcja dla osób zgłaszających

## Wprowadzenie do systemu SpeakUp

**SpeakUp**<sup>®</sup> to usługa umożliwiająca zgłaszanie podejrzewanych lub zaobserwowanych naruszeń, które w przeciwnym razie nie zostałyby zgłoszone, z zachowaniem pełnej anonimowości. Można to zrobić za pośrednictwem strony internetowej lub telefonicznie, bez ingerencji operatora.

Usługa **SpeakUp**<sup>®</sup> jest dostępna **24** godziny na dobę i **365** dni w roku. Dlatego można w dowolnym momencie użyć SpeakUp do pozostawienia wiadomości lub sprawdzenia odpowiedzi.

Usługa jest obsługiwana przez stronę trzecią — **SpeakUp** — niezależną holenderską firmę z siedzibą w Amsterdamie założoną w 2004 roku. Firma **SpeakUp** jest odpowiedzialna za przetwarzanie wszystkich wiadomości.

Więcej informacji na temat sposobu rozpatrywania zgłoszeń w firmie UPM znajduje się w procedurze Zgłaszania niewłaściwego postępowania firmy UPM.

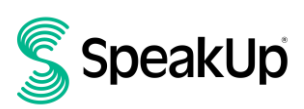

### Jak przesłać zgłoszenie

#### Via Web (Przez Internet)

1. Odwiedź stronę internetową SpeakUp, korzystając z adresu URL lub kodu QR przekazanych przez organizację.

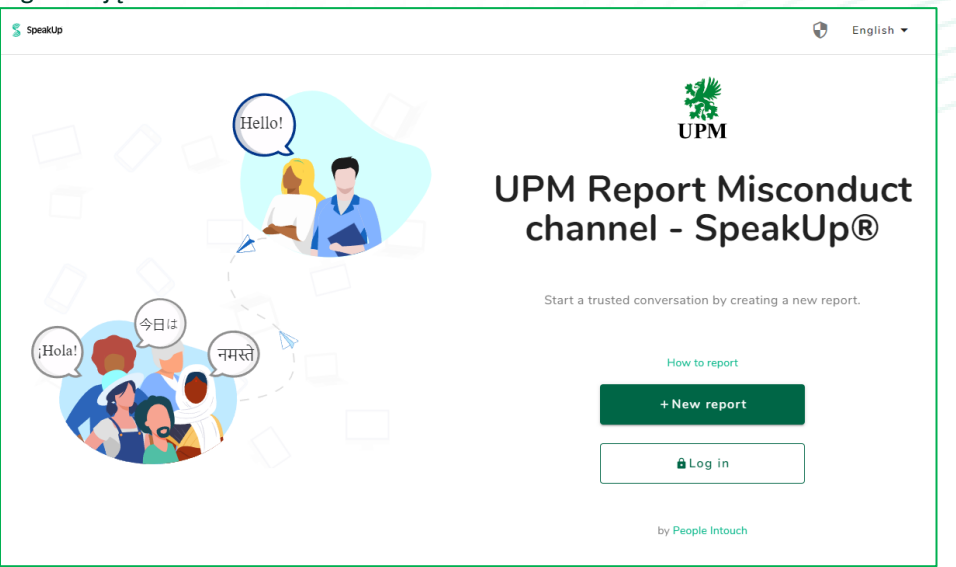

- Kliknij opcję "+ New report" (Dodaj nowe zgłoszenie), aby rozpocząć zaufaną rozmowę. W przypadku już otwartego zgłoszenia wybierz opcję "Log in" (Zaloguj się).
- 3. Wybierz język, w którym chcesz pozostawić wiadomość.
- 4. Zanotuj swój unikatowy "Report number" (Numer zgłoszenia) i utwórz hasło do swojego zgłoszenia. Dane będą później potrzebne do sprawdzenia odpowiedzi.

Jeśli zapomnisz swojego numeru zgłoszenia i/lub hasła, konieczne będzie utworzenie nowego zgłoszenia i powiązanie go z poprzednim zgłoszeniem (z uwzględnieniem np. charakteru problemu i przybliżonej daty poprzedniego zgłoszenia). Ani nasza organizacja, ani SpeakUp nie mają możliwości zresetowania hasła.

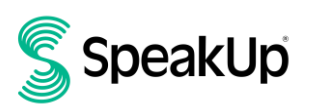

| login details | © >                                                                                                    | < |
|---------------|----------------------------------------------------------------------------------------------------|---|
| *****         | UPM Report Misconduct channel - SpeakUp®   The appropriate and secure, please write down your report number and accert appropriate appropriate ap |   |

#### 5. Wybierz kanał zgłaszania.

| Before sharing your concern, please fill in the<br>information below.<br>Please choose below UPM Group or local reporting channel (only available for<br>UPM Raflatac SAS France).* |                                                                                                    |
|----------------------------------------------------------------------------------------------------|----------------------------------------------------------------------------------------------------|
| UPM Group reporting channel UPM Raflatac SAS (France) reporting channel                                                                                                    |                                                                                                    |
|                                                                                                    | Before sharing your concern, please fill in the<br>information below.<br>Please choose below UPM Group or local reporting channel (only available for<br>UPM Raflatac SAS France).* |

#### 6. Wpisz swoją wiadomość.

Załączniki można przesyłać za pomocą ikony spinacza znajdującej się w prawym górnym rogu.

|                                                          |       | A. 3. |
|----------------------------------------------------------|-------|-------|
| New message                                              | 9     | ×     |
| Language: English   For example: who, what, when, where? |       | 0     |
| Type your message here                                   |       | U     |
|                                                          |       |       |
|                                                          |       |       |
|                                                          |       |       |
|                                                          |       |       |
|                                                          |       |       |
|                                                          |       |       |
|                                                          |       |       |
|                                                          |       |       |
|                                                          |       |       |
|                                                          |       |       |
|                                                          |       |       |
| 0/9                                                      | 0000  |       |
|                                                          |       | _     |
| > Send                                                   | messa | ge    |
|                                                          |       |       |

7. Kliknij przycisk "Send message" (Wyślij wiadomość), aby przekazać wiadomość i załączone pliki do przetworzenia.

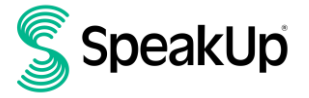

8. Możesz zostawić swój adres e-mail, jeśli chcesz otrzymać powiadomienie o pojawieniu się odpowiedzi. Po dodaniu adresu e-mail otrzymasz prośbę o wpisanie kodu weryfikacyjnego wysłanego na podany adres.

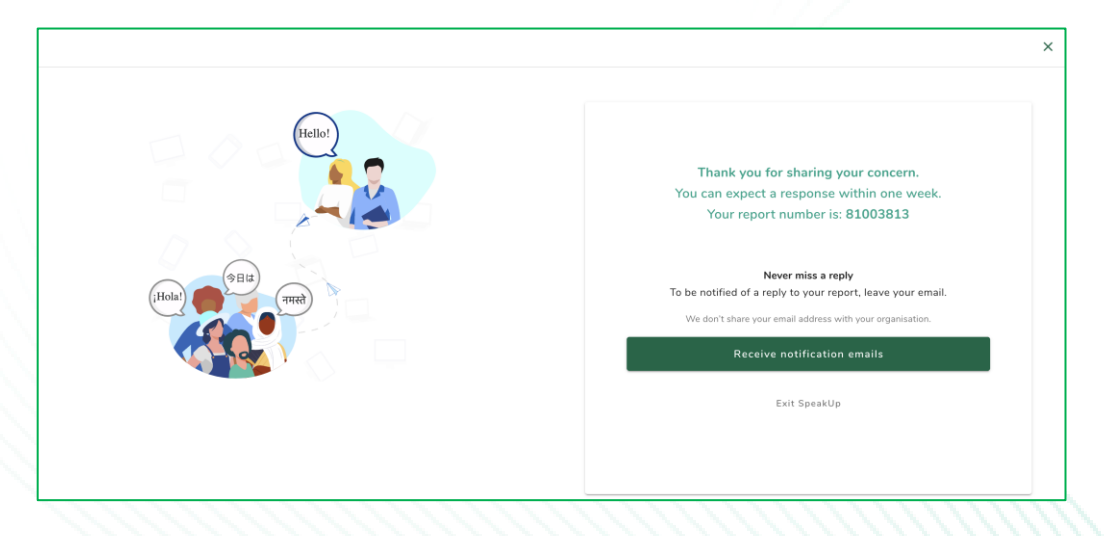

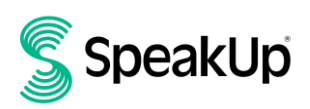

#### Via Phone (Przez telefon)

- 1. Organizacja przekazała numer telefonu SpeakUp odpowiadający Twojej lokalizacji.
- 2. Wybierz numer telefonu dla kraju, w którym się znajdujesz.
- 3. Komunikaty głosowe przeprowadzą Cię przez kolejne etapy:
  - I. Wprowadź "Organisation code" (Kod organizacji) udostępniony przez organizację
  - II. Wybierz język, w którym chcesz pozostawić wiadomość.
  - III. Otrzymasz unikatowy "Report number" (numer raportu)

Dokładnie go zapisz, ponieważ będzie potrzebny, aby móc oddzwonić i usłyszeć odpowiedź na zgłoszenie.

IV. Wybierz 4-cyfrowy kod PIN

Zapamiętaj go, aby móc później się zalogować

- Po usłyszeniu sygnału po prostu wypowiedz swoją wiadomość. Organizacja nie usłyszy Twojego głosu. Otrzymają tylko transkrypcję nagrania głosowego.
- VI. Po zakończeniu naciśnij 1 lub po prostu się rozłącz
- VII. Odpowiedzi można oczekiwać w ciągu 7 dni. Należy oddzwonić z numerem zgłoszenia i kodem PIN, aby sprawdzić odpowiedź.
- 4. Jeśli zapomnisz swojego "Numeru zgłoszenia" i/lub kodu PIN, konieczne będzie utworzenie nowego zgłoszenia i powiązanie go z poprzednim zgłoszeniem (z uwzględnieniem np. charakteru problemu i przybliżonej daty poprzedniego zgłoszenia). Ani nasza organizacja, ani SpeakUp nie mają możliwości zresetowania hasła.

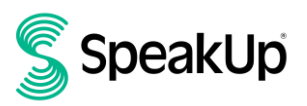

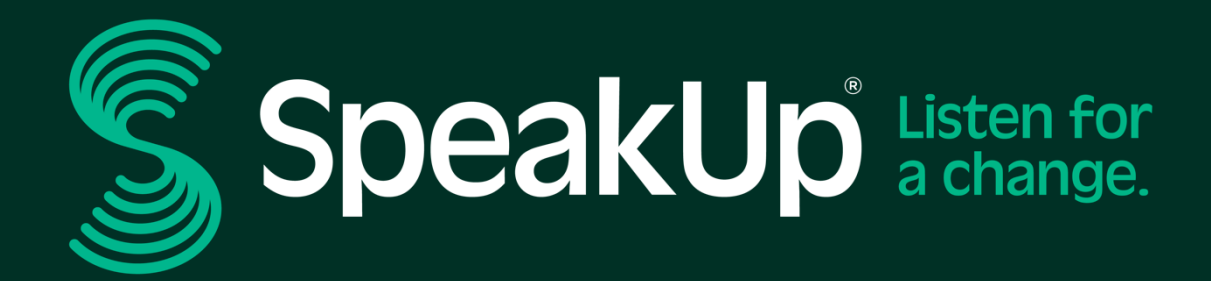

info@speakup.com +31 (0)20 662 15 45 Olympisch Stadion 6, 1076 DE www.speakup.com